# Full Visibility

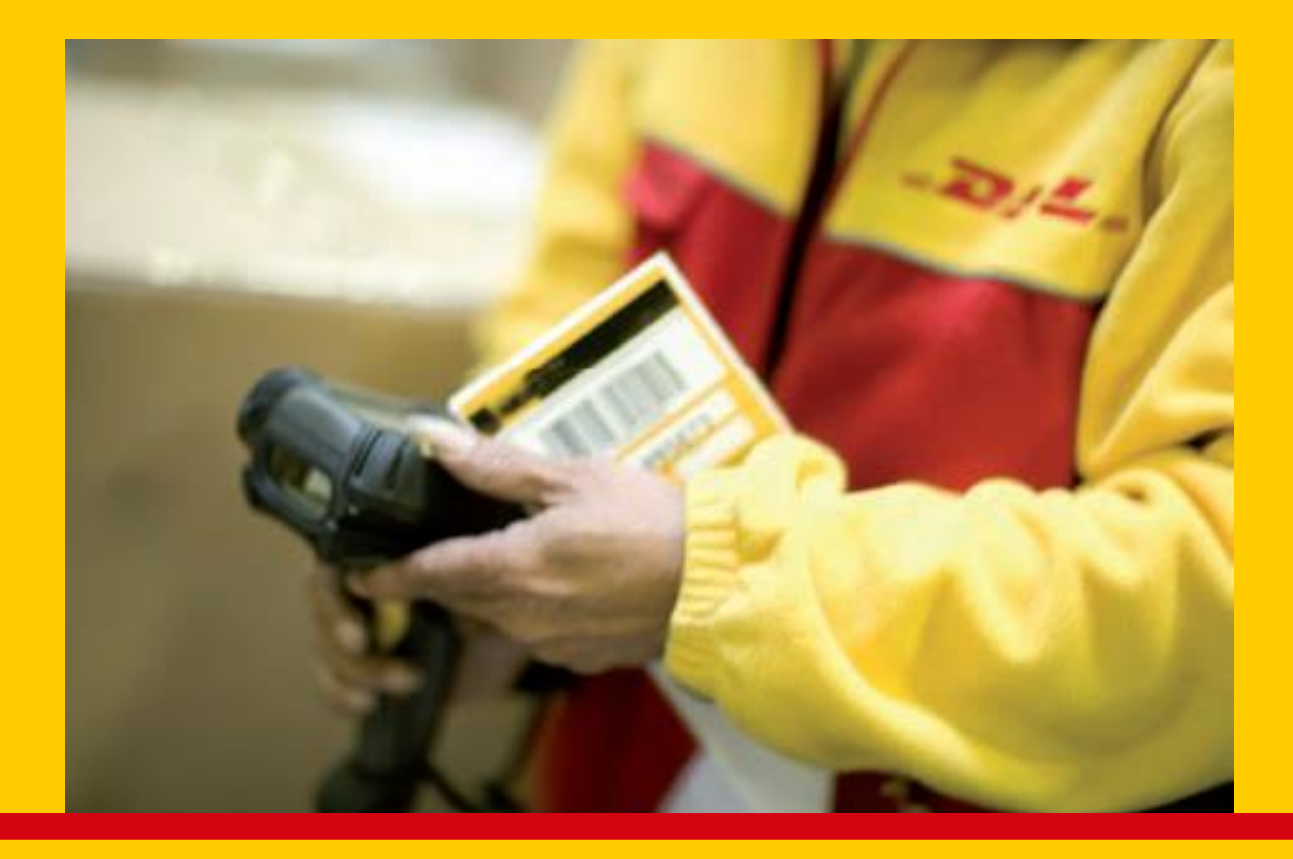

Herramienta para el seguimiento de envíos

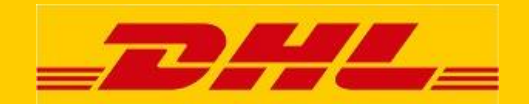

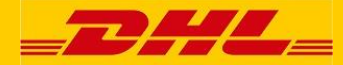

# Contenidos

| Introducción 3                                       |
|------------------------------------------------------|
| 1. Acceso                                            |
| 2. Registro 5                                        |
| 3. Login                                             |
| 4. Búsqueda de envíos                                |
| 5. Lista de envíos 11                                |
| 6. Detalles de envío 14                              |
| 7. Reportes pre-configurados 16                      |
| 8. Notificación via mail del estado de los envíos 17 |
| 9. Perfil myACT                                      |

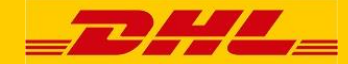

#### Introducción

Estimado usuario de "Active Tracing",

Con este manual, esperamos facilitarle una información útil sobre nuestro nuevo sistema de seguimento, "Active Tracing" (myACT).

En particular, nos gustaría informarle de cómo

- Logarse en "Active Tracing",
- Buscar un envío en myACT,
- Dar de alta un perfil personal.

Usando "Active Tracing" con su perfil personal, puede realizar búsquedas de envíos de manera fácil y eficiente. Además de este manual, puede encontrar más información en la página de ayuda online de myACT.

Para un óptimo uso de "Active Tracing", Java script debe estar activado en su equipo.

Las páginas muestran uno o más de estos iconos abajo indicandos, en la parte superior derecha de la página:

Crear email de notificación de estado - vea Sección 8 para más detalles

Ayuda Online

<mark>...</mark>

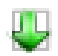

Descargar fichero Excel

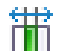

Configuración de Columnas

La configuración de las columnas puede ser usadas para todas las listas de envíos pero, para casos individuales, podrá ser usada para la lista de envíos que esté visionando en ese momento.

Muchas gracias,

BPM Iberia. DHL Freight

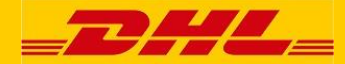

## 1. Acceso

Nuestro DHL Freight Track & Trace solution Active Tracing está disponible en:

https://activetracing.dhl.com

| =DHL=                                                                              |                                                                                                    | : login myACT : 🖵 Español<br>ACTIVETRACING                        |
|------------------------------------------------------------------------------------|----------------------------------------------------------------------------------------------------|-------------------------------------------------------------------|
| Seguimiento envío Servicio                                                         | S                                                                                                    | Número de Envío                                                   |
| DHL ACTIVETRACIN<br>Introduzca su datos de búsqueda<br>disponible durante 6 meses. | NG<br>a para obtener el estado actual de sus envíos. La información de los envíos estará                                                       |                                                                   |
|                                                                                    | buscar nueva búsqueda<br>Su referencia                                                                                                    | TRACK SHIPMENTS, GET TRANSIT<br>TIMES AND MORE Get the mobile APP |
| DHL                                                                                | . Order code / Número de envío buscar nueva búsqueda                                                                                           |                                                                   |
| DHL                                                                                | Package ID/ DHL Código barras                                                                                                    |                                                                   |
| Sólo un campo es obligatorio.                                                      |                                                                                                    |                                                                   |
| Observación: Clique en 'buscar' y                                                  | y acepte las condiciones de uso de DHL ACT.                                                                                                    |                                                                   |
| Deutsche Post DHL                                                                  | ∶ Ir al principio página : Seguimiento envío : Acœsibilidad : <u>Legal</u> : Información de segur<br>2013 © DHL Freight GmbH. All rights reser | ridad<br>ryved.                                                   |

Los 3 campos permiten rastrear la referencia del cliente, la identificación del envío de DHL o los IDs.

Active Tracing está disponible en 7 languajes: Inglés, Francés, Alemán, Italiano, Polaco, Castellano y Sueco.

Los clientes de DHL pueden optar por registrar un inicio de sesión para "myACT", que ofrece una vista fácil y opciones de monitoreo. Para iniciar sesión (o registrarse), haga clic en "iniciar sesión myACT" en la parte superior derecha de la pantalla.

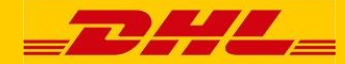

## 2. Registro

Con su usuario de myACT para "Active Tracing" tendrá acceso inmediato a todos sus envíos, y puede tener opciones adicionales a las que no se puede acceder a través de la herramienta pública Active Tracing tool, como la visibilidad POD (Proof Of Delivery) y algunas opciones de informes adicionales.

Para registrase en myACT, primero debe elegir "login myACT" situado en la esquina superior derecha de la pantalla, y luego pulsar en la opción "registrar myACT".

| =DHL=                                                                                                    | : login myACT : T Español<br>ACTIVETRACING                                                                                                    |
|----------------------------------------------------------------------------------------------------|----------------------------------------------------------------------------------------------------|
| Seguimiento envío Servicios                                                                                                    | Número de Envío ir                                                                                                    |
| DHL ACTIVETRACING   myACT ofrece la posibilidad crear una lista con todos sus envíos y conocer el estado de todos ellos. DHL usará su información personal sólo para propósitos internos.   Sus datos personales   titulo *   Ornabre *   calle / no. *   código postal / ciudad *   país *   Spain   Marca   (Por favor, contacte con su oficina local, si su pais no esta en la lista.)   (Si su oficina de DHL Freight no esta en la lista o no la conoce, deje vacio este campo.)   usuario *   (su dirección de e- | Tenga en cuenta: Sólo podemos<br>aceptar registros en myACT de<br>clientes de DHL Freight. Su<br>compañía debe tener una cuenta<br>de cliente válida de DHL Freight. |
| mail) DHL Freight si to conoce "<br>(al menos 8 caracteres, conteniendo al menos una<br>mayúscula, una minúscula y un número)<br>Contraseña (repetir) *                                                                                                    |                                                                                                    |
| * obligatorio <b>registrar borrar</b>                                                                                                    |                                                                                                    |
| Deutsche Post DHL       : Ir al principio página : Seguimiento envío : Accesibilidad : Legal : Información de seguridad         2013 @ DHL Freight GmbH. All rights reserved.                                                                                                    |                                                                                                    |

Cuando la pantalla superior aparezca en su equipo, rellene su dirección e información de contacto. Todos los campos marcados con un asterisco (\*) son campos obligatorios. Ponga su nombre de usuario seleccionado (puede ser su dirección de mail) y elija una contraseña. La contraseña de tener mínimo seis caracteres, contener letras y números. El sistema reconoce la contraseña entre mayúsculas y minúsculas. Tendrá que repetir la contraseña para confirmar que la contraseña ha sido escrita correctamente en ambos campos. Para dar de alta correctamente "Active Tracing" es necesario tener toda la información de su empresa (nombre, dirección, email, etc...)

El idioma puede ser elegido entre Inglés, Francés, Alemán, Italiano, Polaco, Castellano y Sueco a través del campo "idioma" situado en el medio de la pantalla de configuración arriba indicada o pulsando en la esquina superior derecha de la

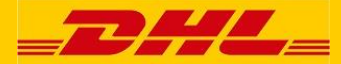

pantalla donde podrá elegir los idiomas arriba indicados. Una vez seleccionado el idioma deseado, la página lo cargará automaticamente.

Por favor, tenga en cuenta que cuando seleccione un idioma desde el menú de configuración de su perfil, los cambios serán salvados para su perfil de usuario y cada vez que entre con su usuario y contraseña, se cambiará al idioma que tenga predefinido.

Cuando seleccione un idioma desde la esquina superior derecha de la pantalla, este cambio sólo es valido para la sesión en curso. Para la siguiente vez que se logue en la página, aparecerá el idioma que esté predefinido en el perfil de usuario.

Después de haber completado sus datos, pulse en "Registrar". Si quiere cambiar sus datos antes de pulsar al botón "Registrar", puede pulsar el botón "delete" y todos los datos serán borrados y podrá rellenarlos nuevamente.

Una vez que haya pulsado el botón "Registrar", no será posible pulsar el botón "Eliminar" para modificar las entradas,porque sus datos ya han sido almacenados en el sistema. En tal caso, debe modificar su perfil de Active Tracing. Ver detalles en la sección 9 "myACT profile".

Después de haber pulsado el botón "Registrar", una nueva página aparecerá con todos los datos que ha introducido y con un mesaje en color rojo indicando que su registro ha sido salvado en el sistema.

El registro es procesado por el DHL Service Desk quien le enviará un mail informándole que se ha activado correctamente. Una vez recibido ese mail, podrá entrar con su usuario y contraseña.

Para poder usar myACT necesita su número de cuenta de DHL. Su comercial le podrá dar de alta un número de cuenta con sus datos de contacto.

Sólo los usuarios de empresa tendrán un número de cuenta, ya que myACT no está disponible para usuarios finales.

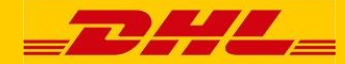

### 3. Login

Después de haber pulsado en el campo "login myACT" en la pantalla principal, la página de "Login" aparecerá en su pantalla.

La página de "Login" es la entrada a "Active Tracing". Podrá logarse con su usuario y contraseña. Si todavía no se ha registrado (vea abajo) La posibilidad de logarse estára disponible inmediatemente después de la activación de la cuenta. Una vez pulsado el botón "Login" le llevará a la página de búsqueda de envíos.

Para nuevos registros pulsar en el campo "registrar myACT" y la página de registro se abrirá.

| =DHL                                                                                                    | =                                                                                                    | : login myACT : 🚾 Español<br>ACTIVETRACING                            |
|----------------------------------------------------------------------------------------------------|----------------------------------------------------------------------------------------------------|-----------------------------------------------------------------------|
| Seguimiento envío Servi                                                                                                    | icios                                                                                                    | Número de Envío                                                       |
| DHL ACTIVETRAC<br>La aplicación "myACT" esta d<br>Si todavía no está registrado,<br>myACT Login<br>usuario *<br>contraseña * | CING       Isponible sólo para usuarios registrados. Introduzca su usuario y contraseña.         por favor, clique en este link.                                 | Información adicional.<br>• registrar myACT<br>• olvidó su contraseña |
| * obligatorio Deutsche Post DHL                                                                                              | login borrar<br>I lr al principio página : Seguimiento envío : Accesibilidad : Legal : Información de seguridad<br>2013 © DHL Freight GmbH. All rights reserved. |                                                                       |

Si olvida su contraseña, sólo debe pulsar en el campo "olvidó su contraseña" y la página mostrada más abajo aparecerá.

| _ <b>__/</b> //                                                       |                                                                                                    | : login myACT : 🖵 Español<br>ACTIVETRACING |
|-----------------------------------------------------------------------|----------------------------------------------------------------------------------------------------|--------------------------------------------|
| Seguimiento envío S                                                   | Servicios                                                                                                    | Número de Envío ir                         |
| DHL ACTIVETR<br>¿Ha olvidado su contrase<br>manera recibirá vía e-mai | ACING<br>nãa? No pasa nada. Sólo introduzca su usuario y pulse en el botón "enviar contraseña". De esta<br>il su nueva contraseña.               |                                            |
| olvidó su contraseña<br>usuario *                                     |                                                                                                    |                                            |
| * obligatorio                                                         | enviar contraseña borrar                                                                                                    |                                            |
| Deutsche Post DHL                                                     | ∶ Ir al principio página : Seguimiento envío : Accesibilidad : Legal : Información de seguridad<br>2013 © DHL Freight GmbH. All rights reserved. |                                            |

Ponga su usuario y pulse el botón "enviar contraseña". Su contraseña será enviada a la dirección de mail registrada en su perfil. La contraseña proporciónada será una contraseña temporal.

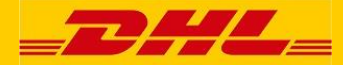

Después de logarse con la contraseña temporal, la siguiente pantalla aparecerá solicitando el cambio de esa contraseña. La nueva contraseña debe tener mínimo seis caracteres, conteniendo letras y números. Tenga en cuenta que la contraseña distingue entre mayúsculas y minúsculas. Tendrá que repetir la contraseña para confirmar que ha sido escrita correctamente en ambos campos.

|                                                                                                    | nvenido Sr. Pablo Ruiz : Deslogarse : 🔤 Español<br>ACTIVETRACING |
|----------------------------------------------------------------------------------------------------|------------------------------------------------------------------|
| myServices                                                                                                    | Número de Envío                                                  |
| DHL ACTIVETRACING            Por favor, cambie su contraseña recibida por e-mail.                                                                              |                                                                  |
| cambio de contraseña<br>cambio de contraseña *                                                                                                    |                                                                  |
| * obligatorio guardar borrar                                                                                                    |                                                                  |
| Deutsche Post DHL  I ral principio página : Seguimiento envío : Accesibilidad : Legal : Información de seguridad 2013 © DHL Freight GmbH. All rights reserved. |                                                                  |

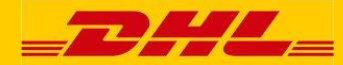

### 4. Búsqueda de envíos

Después de que se haya logado correctamente, aparecerá la siguiente pantalla.

| <b>_</b> 2#                                        |                                                                     |                                                   |                                                                     | : Bienvenido Sr. Pablo Ruiz : Deslogarse : 🚾 Español<br>ACTIVETRACING |
|----------------------------------------------------|---------------------------------------------------------------------|---------------------------------------------------|---------------------------------------------------------------------|-----------------------------------------------------------------------|
| Mi búsqueda de (                                   | envios My consignments in transit                                   | My delivered consignments                         | myServices                                                          | Número de Envío                                                       |
| DHL ACTIV<br>Introduzca su dat<br>disponible duran | VETRACING<br>os de búsqueda para obtener el estado a<br>te 6 meses. | ctual de sus envíos. La informació                | n de los envíos estará                                              |                                                                       |
| Busqueda de                                        | e envio Büsqueda avanzada                                           | buscar                                            | nueva búsqueda                                                      | TRACK SHIPMENTS, GET TRANSIT<br>TIMES AND MORE Get the mobile App     |
| l                                                  | Su referencia                                                       |                                                   |                                                                     |                                                                       |
|                                                    |                                                                     | buscar                                            | nueva búsqueda                                                      |                                                                       |
| l                                                  | DHL Order code / Número de enví                                     | 0                                                 |                                                                     |                                                                       |
|                                                    |                                                                     | buscar                                            | nueva búsqueda                                                      |                                                                       |
|                                                    | DHL Package ID/ DHL Código barr                                     | 85                                                |                                                                     |                                                                       |
| Sólo un campo e                                    | s obligatorio.                                                      |                                                   |                                                                     |                                                                       |
|                                                    |                                                                     |                                                   |                                                                     |                                                                       |
|                                                    |                                                                     |                                                   |                                                                     |                                                                       |
| Deutsche Post                                      | Ir al principio                                                     | o página : Seguimiento envío : Acœsibil<br>2013 ⊛ | idad : Legal : Información de se<br>DHL Freight GmbH. All rights re | guridad<br>served.                                                    |

Tiene cuatro diferentes maneras de buscar un envío específico en esta página. Seleccione una de las cuatro posibilidades:

En el campo "ID de envío/Consignment ID" en el lado derecho de la barra de herramientas roja en la parte superior de la página, puede escribir el Código de pedido / ID del envío o ID del paquete / Matrícula. Haga clic en el campo "ir". Después de una correcta búsqueda, aparecerá en pantalla los detalles del envío.

En el campo "Su referencia" puede poner su referencia. Pulse en el botón "buscar" y los envíos serán mostrados en una lista. La lista contendrá sólo los envíos correspondientes a su número de cuenta.

En el campo "DHL Order code / Número de envío" puede buscar por Order Code de DHL o por ID del envío. Pulse en el botón "buscar" y los envíos serán mostrados en una lista. La lista contendrá los envíos detallados.

En el campo "Package ID / DHL Código barras" puede buscar por ID del paquete o por matricula del camión de DHL. Pulse en el botón "buscar" y los envíos serán mostrados en una lista. La lista contendrá los envíos detallados.

El número indentificativo de envío (Número de envío) es simpre único.

Las Referencias asignadas por usted a los envíos no puedes ser mayor de 35 caracteres.

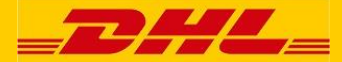

La Order Code de DHL y el número del envío son suministrados por los sistemas de DHL.

Un envío puede tener más de un paquete. Cada paquete tiene asignado un número de paquete / Matrícula.

Con la Búsqueda avanzada "extended search" (vea la página que se muestra a continuación). Con la Búsqueda avanzada "extended search", podrá hacer búsquedas múltiples de envíos a través de un periodo de tiempo indicándolo manualmente o con los menús. Entre la fecha manualmente (DD/MM/YYYY) o usando la función del calendario (pulse en el icono situado a la derecha del campo de la fecha).

En el menú desplegable "Todos los números de cliente" (All customer no.), podrá usar las funciónes preestablecidas para todos los número de cuenta, donde realizará la búsqueda para todos los envíos de clientes.

Para acotar la búsqueda, puede usar el menú desplegable y seleccionar un solo número de cliente para su búsqueda.

También existe la posibilidad de "agrupar" números de clientes de acuerdo con criterios de búsqueda específicados (como el elemento 'NonFood' en el ejemplo a continuación). Tenga en cuenta que esta agrupación solo puede ser realizada por DHL.

| =DHL                                        | =                                    |                                                   |                                                           | Extended                     | Search                                                                                         |                        |
|---------------------------------------------|--------------------------------------|---------------------------------------------------|-----------------------------------------------------------|------------------------------|------------------------------------------------------------------------------------------------|------------------------|
| My consignment tracking                     | My consignments in transit           | My delivered consignments                         | myServices                                                | /                            | All quetomer no                                                                                | 1                      |
| DHL ACTIVETRAC                              | NG                                   |                                                   |                                                           |                              | All customer no.                                                                               |                        |
| Enter your search criteria to ge<br>months. | Extended Search                      | gnments. The consignment data i                   | s available for th                                        |                              | All customer no.<br>84522666 ShipperNo1<br>3138175 ShipperNo2<br>2633212 ShipperNo3<br>NonFood |                        |
| consignment search                          |                                      |                                                   |                                                           |                              | Country of origin                                                                              | country of destination |
|                                             | All customer no.                     | r number                                          |                                                           |                              | 20.03.2010                                                                                     | 20.09.2010             |
|                                             | All products<br>Proc                 | Juct                                              |                                                           |                              | Shipment created from                                                                          | Shipment created until |
|                                             | All countries V<br>Country of origin | All countries                                     |                                                           |                              | TRACK SHIPMENTS, GET TRANS<br>TIMES AND MORE Get the mobile                                    | IT<br>App              |
|                                             | 05.06.2017<br>Pickup date from       | 05.12.2017<br>Pickup date until                   |                                                           |                              |                                                                                                |                        |
|                                             | track                                | new search                                        |                                                           |                              |                                                                                                |                        |
|                                             |                                      |                                                   |                                                           | _                            |                                                                                                |                        |
| Deutsche Post DHL                           |                                      | i Top of page i Consignment tracking<br>2013 ⊛ DH | : Accessibility : Legal : Da<br>L Freight GmbH. All right | ata security<br>ts reserved. |                                                                                                |                        |

Con Active Tracing no necesitará rellenar su número de cuenta ya que fue configurado cuando dió de alta su perfil de usuario. Puede ser seleccionado con los menús desplegables.

También puede filtrar su búsqueda por sus productos de DHL Freight, países de origen/destino y también en las fechas de recogida. Por favor, tenga en cuenta que DHL guarda la información de los envíos por un periodo máximo de seis meses.

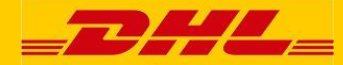

#### 5. Lista de envíos

Como resultado de una búsqueda de envío, aparecerá la lista de envíos.

Pulse en los iconos de la esquina superior derecha para lo siguiente:

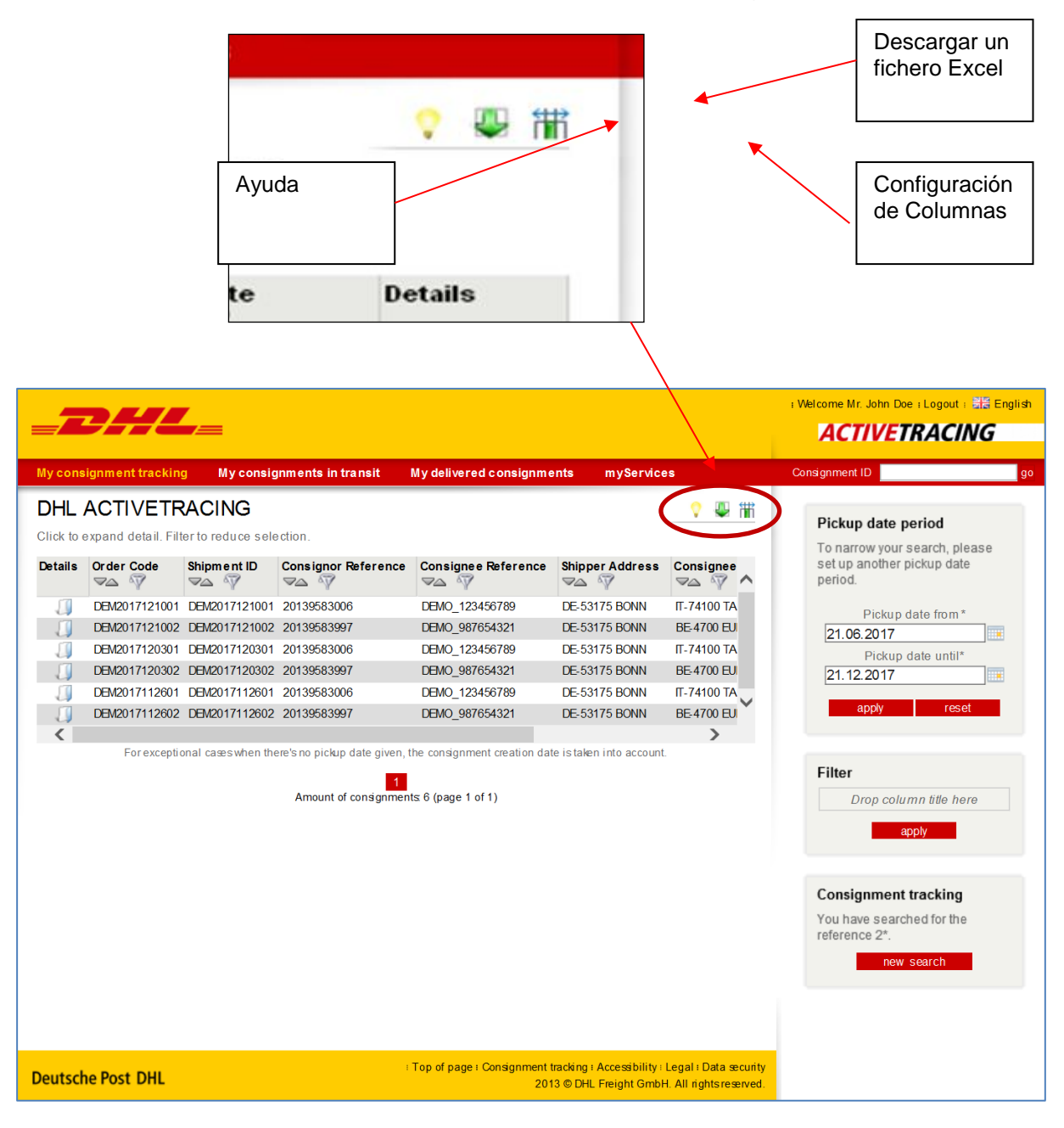

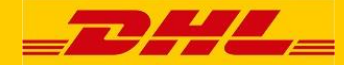

Esta página se muestra cuando hay más de un envío encontrado en la búsqueda seleccionada. Podrá encontrar las siguientes opciones:

- Detalles de envío: Cuando se pulsa en un order code o en el icono "Consignment details" a la derecha de cada envío, automáticamente aparacerá la página con los detalles del envío. Aquí podrá encontrar toda la información del envío, status y POD si esta disponible.
- **Cambiar de página:** Con los botones "página siguiente" y "página anterior" puede navegar a través de los envíos de la búsqueda mostrada.
- Ordenar: Pulsando en la cabecera de cada columna puede ordenar el contenido de toda la tabla de forma ascendente o descendente. Inicialmente, la tabla esta ordenada en orden descendente por la fecha de recogida.

Este es el icono para ordenar:

 Filtro: Para reducir el número de envíos, puede seleccionar un filtro de cada cabecera.

Este es el icono del para hacer filtros:

Puedes seleccionar una o más cabeceras de columnas con el botón de la parte superior de la página.

| _                                     |                                                                                                    |                                                                                                    |                   |                                                                                                    |                                                                                                    |                                                                                                    | : Welcome Mr. John Doe : Logout : 🚟 Eng                                                                                                    |
|---------------------------------------|----------------------------------------------------------------------------------------------------|----------------------------------------------------------------------------------------------------|-------------------|----------------------------------------------------------------------------------------------------|----------------------------------------------------------------------------------------------------|----------------------------------------------------------------------------------------------------|----------------------------------------------------------------------------------------------------|
| =                                     | <b>9</b> 77                                                                                                    |                                                                                                    |                   |                                                                                                    |                                                                                                    |                                                                                                    | ACTIVETRACING                                                                                                    |
| My cons                               | signment trackin                                                                                                    | g My consignment                                                                                                    | s in transit My o | lelivered consi                                                                                                    | gnm ents i                                                                                                    | m y Services                                                                                                    | Consignment ID                                                                                                    |
| My cons<br>DHL<br>Click to<br>Details | Signment trackin<br>ACTIVETF<br>expand detail. Fit<br>Order Code<br>DEM2017121002<br>DEM2017121002<br>DEM2017120302<br>DEM2017120301<br>DEM2017112602<br>For excepti | g My consignment<br>RACING<br>ter to reduce selection.<br>Consignor Reference<br>20139583006<br>20139583097<br>20139583006<br>20139583006<br>20139583097<br>conal cases when there's no particular the set of the set of | Consignee name    | Creation date<br>Creation date<br>Creati | Pickup ate<br>V V<br>10.12 2017<br>10.12 2017<br>03.12 2017<br>03.12 2017<br>26.11 2017<br>26.11 2017<br>26.11 2017<br>26.11 2017<br>26.11 2017 | IL-ATIO TARANTO<br>EE-4700 EUFEN<br>IT-74100 TARANTO<br>IT-74100 TARANTO<br>IT-74100 TARANTO<br>IT-74100 TARANTO<br>IT-74100 TARANTO<br>EE-4700 EUFEN<br>IT-74100 TARANTO<br>IT-74100 TARANTO<br>I | Consignment ID  Fickup date period  To narrow your search, please set up another pickup date period.  Pickup date from* 21.06.2017 Pickup date until* 21.12.2017 Pickup date until* Pickup date until* Pickup date Firet Pickup date Firet Firet Pickup date Firet Firet |
|                                       |                                                                                                    |                                                                                                    |                   |                                                                                                    |                                                                                                    |                                                                                                    | Consignment tracking<br>You have searched with your<br>myrkeport "My consignments in<br>transit".<br>edit report                                                                                                    |
| Deutsch                               | he Post DHL                                                                                                    |                                                                                                    | ∶Тор              | of page : Consign                                                                                                    | ment tracking : A<br>2013 © DHL F                                                                                                    | ccessibility⊧Legal ⊧Data security<br>reight GmbH. All rights reserved.                                                                                                    |                                                                                                    |

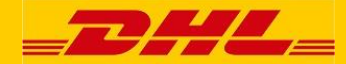

Configuración de columnas: Puede añadir, eliminar o reordenar las columnas mostradas (como 'Último estado', 'Última fecha de estado' etc), haciendo clic en el icono "Configuración de columna". Aparecerá la siguiente ventana donde puede 'arrastrar y soltar' las columnas que le gustaría que aparecieran en una lista de envío revisada, entre "Columnas seleccionadas" (Selected columns) y "Columnas no seleccionadas" (Not selected columns), y organizar su orden dentro de "Columnas seleccionadas" (Selected columns) em muestren.

| DHL     | ACTI         | VETF       | RAC      | ING                                            | ? (;;;)←                                   |                                | configura |
|---------|--------------|------------|----------|------------------------------------------------|--------------------------------------------|--------------------------------|-----------|
| lick to | expand       | detail. Fi | ter to r | educe selection                                | classingle                                 | Pickup date period             | de colum  |
| Details | Email        | Accourt    | tnum     |                                                |                                            |                                |           |
| 1       | ~9           | 7100       | Y<br>15C |                                                |                                            |                                |           |
| 1       |              | 7100       | ISC      | DHL ACTIVETRACING                              |                                            | <b>\$</b>                      |           |
| 1       | 29           | 7100       | ISC      | Please choose which columns shall be displayed | within the consignment list. Only the sele | cted columns will be sent with |           |
| 1       | <u>~</u> 4   | 7100       | 15C      | the download function.                         |                                            |                                |           |
| 1       | -            | 7100       | 15C      |                                                |                                            |                                |           |
|         | ~            | 7100       | 150      | Selected columns                               | Not selected col                           | lumns                          |           |
|         | <u>~</u>     | 7100       | ISC      | Accountnumber                                  | Creation date                              | _                              |           |
| 1       |              | 7100       | 15C      | Featurecodes                                   | Committed Delivery Date                    |                                |           |
|         | ~~~          | 7100       | 15C      | Order Code                                     | Delivered Date                             |                                |           |
| Ĭ       | 2            | 7100       | 15C      | Shipment ID                                    | Product                                    |                                |           |
|         | ~~           | 7100       | 15C      | Pickup date                                    | Productcode                                | Campos                         |           |
| <       | <u>153</u> * |            |          | Appointment date                               | Features                                   | que se                         |           |
|         | F            | or except  | onal o   | Consigner Reference                            | Paceived by                                | pueden                         |           |
|         |              |            |          |                                                | Received by                                | seleccionar                    |           |
|         |              |            | $\neg$   | Consignee Reference                            | Pickup country                             |                                |           |
|         |              |            |          | Shipper Address                                | Delivery country                           |                                |           |
|         |              |            |          | Consignee Address                              | Gross weight (kg)                          |                                |           |
|         |              |            |          | Last status                                    | Volume                                     |                                |           |
|         |              |            |          | Last status date                               | Shipper name                               |                                |           |
|         |              |            |          | Last status terminal/location                  | Consignee name                             |                                |           |
|         |              |            |          | Last status time                               | Number of Packages                         |                                |           |
|         |              |            |          | Loading meter                                  | Number of Pallets                          |                                |           |

- **Descarga:** El icono de descarga se encuentra en la esquina superior derecha de la lista de envíos. Podrá descargar un fichero Excel con la lista de envíos visionada en ese momento para trabajar con ella en su propio equipo.
- Acotación de resultados: Si su búsqueda contiene demásiados resultados, puede acotar los resultados por el periodo de grabación del envío.
- Nueva Búsqueda: Si se quiere comenzar una nueva búsqueda, pulse en la esquina superior derecha de la lista de envíos y comience una nueva búsqueda.

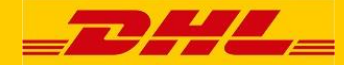

#### 6. Detalles de envío

Desde la lista de envíos, pulsando en el icono "Detalles del envío" (Consignment Details), o en "DHL Order Code", una nueva pantalla se mostrará con todos los detalles del envío y su seguimiento:

|                                            |                      | ACTIVETA                                  | 40///0              |
|--------------------------------------------|----------------------|-------------------------------------------|---------------------|
| ato in transit                             |                      | close windo                               | w                   |
|                                            |                      |                                           |                     |
|                                            |                      |                                           |                     |
|                                            |                      |                                           | <u> </u>            |
| Consignment details                        | Package details      | Shipment Emission Report                  | ¥ .                 |
| hipment ID                                 |                      |                                           |                     |
|                                            |                      | <b>T</b>                                  | Status data         |
| Status                                     |                      | Terminal / location                       | Status date         |
| Delivered                                  |                      | SK-9152<br>VAHOM                          | 17.10.2017 at 08:05 |
|                                            |                      | <b>VAIO</b>                               |                     |
|                                            |                      |                                           |                     |
| Consignment details                        |                      |                                           |                     |
| Domestic Consignment ID                    |                      |                                           |                     |
| DHL order code                             |                      | 1. A. A. A. A. A. A. A. A. A. A. A. A. A. |                     |
| Product                                    | DHL Freight EuroLine |                                           | FOD                 |
|                                            | International        |                                           |                     |
| Shipper reference                          |                      | 1                                         |                     |
| Consignee reference                        |                      |                                           | <b></b>             |
| Number of pallets                          | 1                    |                                           |                     |
| Gross weight (kg)                          | 50                   |                                           |                     |
| Volume (m <sup>3</sup> )                   | 0.96                 |                                           | 1                   |
| Loading meter                              | 0.4                  |                                           |                     |
| Shipper                                    | ABCCompany           |                                           |                     |
| Shipper street                             | MALONTY 39           |                                           |                     |
| s pickup date gi Shipper postal code, city |                      |                                           |                     |
| Consignee                                  |                      | Consign                                   | ment details        |
| unt of consigner Consignee street          |                      |                                           |                     |
| Consignee postal code, city                |                      |                                           |                     |
| consignee postal code, city                |                      |                                           |                     |
| Pickup date                                | 16.10.2017           |                                           |                     |
| Delivered Date                             | 17.10.2017           |                                           |                     |
|                                            |                      |                                           |                     |
| Consignment tracking data                  |                      |                                           |                     |
| Status                                     |                      | Terminal / location                       | Status date         |
| Consignment created                        |                      | SK-BRATISLAVA                             | 13.10.2017          |
| Collected                                  |                      | CZ-38291 MALONTY                          | 16.10.2017          |
| Delivered                                  |                      |                                           | 17.10.2017 08:05    |

Esta pantalla nos da la siguiente información:

- Último status (Latest status) nos muestra el status actual de su envío, mostrando terminal, fecha y hora del mismo. Cuando su envío ha sido entregado, el nombre de quien lo ha recogido aparecerá mostrado.
- Detalles del envío (Consignment details) detalles tales cómo número de paquetes y palets, peso, dirección del expedidor y del destinatario. El número de envío y el order code también están indicados en este campo. A veces esos datos son necesarios para comunicarse con nuestras terminales para saber el estado de la mercancía.
- Información del envío (Consignment tracking data) muestra el histórico de status con fechas, horas y terminal/localización de cada actualización del envío. Esta información le ayuda a saber donde está la mercancía en cada momento. Pulsando en el nombre de la terminal, una ventana extra aparecera con los detalles de la terminal seleccionada.

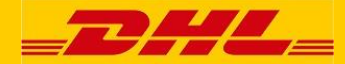

 Comprobante de entrega (Proof-Of-Delivery), si está disponible, podrá ver una previsualización del comprobante de entrega (POD). Si pulsa en la imagen, el POD aparacera a tamaño real en una nueva pantalla. También tiene la posiblidad de imprimir el comprobante de entrega y salvarlo en un fichero PDF.

Si pulsa en el icono de la impresora en la parte superior de la página, tendrá la opción de imprimir, salvar o abrir un PDF con toda la información mostrada en la pantalla incluyendo el comprobante de entrega firmado, si está disponible.

Además, tendrá la opción de obtener una lista de bultos de los envios, y el histórico del seguimiento de los bultos. Si pulsa en la opción "Detalles de los bultos" (Package details), apararecerá una nueva pantalla donde podrá ver la información extendida de cada bulto:

|                             |                             | close windo                 | w                |
|-----------------------------|-----------------------------|-----------------------------|------------------|
|                             |                             |                             | 0                |
| Consignment details         | Package details             | Shipment Emission Report    | •                |
| onsignment tracking data    |                             |                             |                  |
| Status                      |                             | Terminal / location         | Status date      |
| Consignment created         |                             | SK-BRATISLAVA               | 12.10.2017       |
| Collected                   |                             |                             | 13.10.2017       |
| Delivered                   |                             |                             | 16.10.2017 08:30 |
| Display package tracking da | Display trackin             | ng history for all packages | 90               |
| ckage tracking data         |                             |                             |                  |
| Package ID                  | Status                      | Terminal / location         | Status date      |
| 00385850356                 | Delivered                   | SK-91528<br>VAHOM           | 16.10.2017 08:30 |
| 00385850356                 | Delivered                   | SK-91528<br>VAHOM           | 16.10.2017 08:30 |
| 00385850356                 | Delivered                   | SK-91528<br>VAHOM           | 16.10.2017 08:30 |
| 00385850356                 | Delivered                   | SK-91528<br>VAHOM           | 16.10.2017 08:30 |
| 00385850356                 | Delivered                   | SK-91528<br>VAHOM           | 16.10.2017 08:30 |
| 00385850356                 | Delivered SK-91528<br>VAHOM |                             | 16.10.2017 08:30 |
| 00385850356                 | Delivered                   | SK-91528<br>VAHOM           | 16.10.2017 08:30 |
| 00385850356                 | Delivered                   | SK-91528<br>VAHOM           | 16.10.2017 08:30 |
| 00385850356                 | Delivered                   | SK-91528<br>VAHOM           | 16.10.2017 08:30 |
| 00385850356                 | Delivered                   | SK-91528<br>VAHOM           | 16.10.2017 08:30 |
| 00385850356                 | Delivered                   | SK-91528<br>VAHOM           | 16.10.2017 08:30 |
| 00385850356                 | Delivered                   | SK-91528<br>VAHOM           | 16.10.2017 08:30 |
| 0038585035€                 | Delivered                   | SK-91528<br>VAHOM           | 16.10.2017 08:30 |

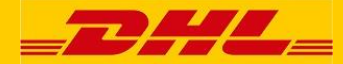

#### 7. Reportes pre-configurados

Es posible ejecutar dos reportes pre-configurados llamados "Mis envíos en tránsito" (My consignments in transit) y "Mis envíos entregados" (My delivered consignments), pulsando en cada uno de ellos en la barra roja de la parte superior de la pantalla:

| <b>_2</b> /                                      | 42                                 |                                                 |                                                  |                                                                   | : Bienvenido Sr. Pablo Ruiz : Deslogarse : 🔤 Españo<br>ACTIVETRACING |
|--------------------------------------------------|------------------------------------|-------------------------------------------------|--------------------------------------------------|-------------------------------------------------------------------|----------------------------------------------------------------------|
| Mi búsqueda de                                   | envios                             | My consignments in transit                      | My delivered consignments                        | .ny Services                                                      | Número de Envío                                                      |
| DHL ACTI<br>Introduzca su da<br>disponible durat | VETRA<br>atos de bús<br>nte 6 mese | ACING<br>queda para obtener el estado ac<br>is. | tual de sus envíos. La información               | n de los envíos estará                                            |                                                                      |
| Búsqueda d                                       | le envío                           | Búsqueda avanzada                               |                                                  |                                                                   | TRACK SHIPMENTS, GET TRANSIT                                         |
|                                                  |                                    |                                                 | buscar                                           | nueva búsqueda                                                    | TIMES AND MORE Get the mobile App                                    |
|                                                  |                                    | Su referencia                                   |                                                  |                                                                   |                                                                      |
|                                                  |                                    |                                                 | buscar                                           | nueva búsqueda                                                    |                                                                      |
|                                                  |                                    | DHL Order code / Número de envío                |                                                  |                                                                   |                                                                      |
|                                                  |                                    |                                                 | buscar                                           | nueva búsqueda                                                    |                                                                      |
|                                                  |                                    | DHL Package ID/ DHL Código barra:               | i                                                |                                                                   |                                                                      |
| Sólo un campo                                    | es obligato                        | rio.                                            |                                                  |                                                                   |                                                                      |
|                                                  |                                    |                                                 |                                                  |                                                                   |                                                                      |
|                                                  |                                    |                                                 |                                                  |                                                                   |                                                                      |
| Deutsche Post                                    | DHL                                | : Ir al principio                               | oágina i Seguimiento envío i Acœsibili<br>2013 ⊛ | dad : Legal : Información de si<br>DHL Freight GmbH. All rights i | seguridad<br>s reserved.                                             |

El reporte "Mis envíos en tránsito" (My consignments in transit) mostrará una lista con todos sus envíos que todavía no se han entregado.

El reporte "Mis envíos entregados" (My delivered consignmets) muestra todos sus envíos que han sido entregados.

Como se describe en la sección 5, las listas que se muestran en estos dos reportes pueden ser filtradas y descargadas en Excel.

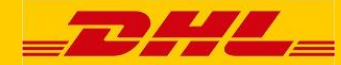

#### 8. Notificación via mail del estado de los envíos

Active Tracing puede configurar notificaciones de los estados de los envíos para ser recibidas vía mail. Para envíos específicos, es posible configurar estas notificaciones de estados para enviarlos a múltiples direcciones de correo electrónico. Una vez configurado el sistema, Active Tracing enviará un email con la información actual de Estado y Localización de la mercancía cada vez que ésta sea actualizada en Active Tracing ( o sólo cuando la mercancía sea Entregada, según la configuración).

El icono <sup>CMA</sup> 'Crear email de notificación de estado', permite configurar esos emails. Este icono está disponible en la pantalla myAcT resumen de envío y también en la pantalla detalle de envíos.

Cuando una notificación de estado esté creada, el icono mostrado será 'Cambiar email de notificación de estado'. Pulsando sobre ese icono, se podrá modificar las opciones previamente seleccionadas.

Tenga en cuenta que esta funcionalidad está disponible para cualquier usuario, incluso para los usuarios no registrados en myACT con lo que también permite que cualquier receptor de la mercancía pueda configurar los emails ellos mismos.

El ejemplo de más abajo muestra la pantalla de configuración de email, donde:

- Se puede configurar una o varias direcciones de emails (separadas cada una por punto y coma)
  - > Por defecto, su dirección de correo será mostrada automáticamente.
- La opción 'Actualización de todos los estados de envío' o 'Sólo entregados' es ofrecida

Por defecto, la opción 'Actualización de todos los estados de envío' es seleccionada.

| _7              | 24                 | 44                                                                                                    |                     |                                                                                                    |                                                                                                    | ACTIVETRACIA   | IG |
|-----------------|--------------------|----------------------------------------------------------------------------------------------------|---------------------|----------------------------------------------------------------------------------------------------|----------------------------------------------------------------------------------------------------|----------------|----|
| My con          | signmer            | nt tracking My                                                                                                    | consignments i      | in transit                                                                                                    | My delivered consignments myServices                                                                                                    | Consignment ID | go |
| DHL<br>Click to | ACT                | VETRACIN                                                                                                    | G<br>ice selection. |                                                                                                    | -DML_                                                                                                    | close window   |    |
| Details         | Email              | Accountnumber                                                                                                    | Featurecodes        | Order C                                                                                                    | DHL ACTIVETRACING                                                                                                    |                | \$ |
|                 | ****************** | 110000<br>710000<br>710000<br>710000<br>710000<br>710000<br>710000<br>710000<br>710000<br>710000<br>710000<br>710000<br>710000 | ahan there's no pic | BTS-EF-<br>BTS-EF-<br>ZVIN-DL<br>BTS-EF-<br>BTS-EF-<br>BTS-EF-<br>BTS-EF-<br>BTS-EF-<br>BTS-EF-<br>BTS-EF-<br>BTS-EF-<br>BTS-EF-<br>BTS-EF-<br>BTS-EF-<br>BTS-EC-<br>ZVIN-DL | Setup email status notifications for shipment ZVN-DL-<br>Current Status: Consignment created SK-ZVOLEN<br>Enter email address(es) to send shipment status updates:<br>(add further email addresses seperated by semi-colon ';)<br>(*) All shipment status updates<br>(*) Delivered only<br>Security Code<br>2483WR<br>-> Generate new security code |                |    |

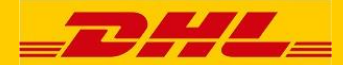

En el ejemplo de más abajo se puede ver un email enviado con una 'Actualización de envío', facilitando la información básica del mismo y su actual Estado y Localización, y el link del envío en Active Tracing:

| From: do-not-reply@dhl.com    | n [mailto:do-not-reply@dhl.com]                                                    |
|-------------------------------|------------------------------------------------------------------------------------|
| Sent: 16 February 2015 14:2   | 22                                                                                 |
| To: email@receiver.com        |                                                                                    |
| Subject: DHL Active Tracing   | - Shipment LON-EC-1234567 update                                                   |
|                               |                                                                                    |
| Shipment Status:              | Out for Delivery                                                                   |
| Status date/time:             | 16.02.2015 13:49                                                                   |
| Status terminal/location:     | DE-AACHEN                                                                          |
|                               |                                                                                    |
| DHL Order code:               | LON-EC-1234567                                                                     |
| Shipper reference:            | ABC  DEF                                                                           |
| To check shipment details/tr  | acking go to:                                                                      |
| https://activetracing.dhl.com | n/DatPublic/search.do?search=consignmentId&l=EN&a=LON-EC-1234567                   |
|                               |                                                                                    |
| DHL Freight Active Tracing: h | 1ttps://activetracing.dhl.com/                                                     |
|                               |                                                                                    |
| Kind regards,                 |                                                                                    |
|                               |                                                                                    |
| e-Business Helpdesk           |                                                                                    |
| ebusiness-heipdesk@dhl.col    | m                                                                                  |
| ******                        | **********                                                                         |
| This message may contain co   | nfidential and / or privileged information. If you are not the addressee or        |
| authorized to receive this fo | r the addressee, you must not use, copy, disclose or take any action based on this |
| message or any information    | herein. If you have received this message in error, please advise the sender       |
| immediately by reply e-mail   | and delete this message. Thank you for your cooperation.                           |
| *****************             | ***************************************                                            |

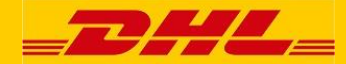

## 9. Perfil myACT

Puede modificar su información personal después de logarse.

Sólo tiene que pulsar en la opción "my Services" en la barra roja de la parte superior de la pantalla y posteriormente seleccionar "perfil myACT".

|                                                                          |                                  |                                        |                                     | ACTIVETRACING                     |
|--------------------------------------------------------------------------|----------------------------------|----------------------------------------|-------------------------------------|-----------------------------------|
| Mi búsqueda de envios                                                    | My consignments in transit       | My delivered consignments              | myServices                          | Número de Envío                   |
| DHL ACTIVETRA<br>Introduzca su datos de bús<br>disponible durante 6 mese |                                  |                                        |                                     |                                   |
| Búsqueda de envio                                                        | Búsqueda avanzada                |                                        |                                     | TRACK SHIPMENTS, GET TRANSIT      |
|                                                                          |                                  | buscar                                 | nueva búsqueda                      | TIMES AND MORE Get the mobile App |
|                                                                          | Su referencia                    | _                                      |                                     |                                   |
|                                                                          | DHL Order code / Número de envío | buscar                                 | nueva búsqueda                      |                                   |
|                                                                          |                                  | buscar                                 | nueva búsqueda                      |                                   |
|                                                                          | DHL Package ID/ DHL Código barra | 5                                      |                                     |                                   |
| Sólo un campo es obligato                                                | rio.                             |                                        |                                     |                                   |
|                                                                          |                                  |                                        |                                     |                                   |
|                                                                          | . It at adjusticio               | nénina i Sequimiento envío i Accesibil | idad I Lagal I Información de segur | ided                              |

Después de haber pulsado en "perfil myACT" se abrirá la siguiente ventana:

| t crear una lieta con todos que ar  |                                                                                                    |                                                                                                    |                                                                                                    |                                                                                                    |                                                                                                    |
|-------------------------------------|----------------------------------------------------------------------------------------------------|----------------------------------------------------------------------------------------------------|----------------------------------------------------------------------------------------------------|----------------------------------------------------------------------------------------------------|----------------------------------------------------------------------------------------------------|
| a crear una insta con todos sus er  | nvíos y conocer el estado de to                                                                                                    | dos ellos. DHL usará su                                                                                                    |                                                                                                    |                                                                                                    |                                                                                                    |
| para propositos internos.           |                                                                                                    |                                                                                                    | _                                                                                                    |                                                                                                    |                                                                                                    |
| 000                                 |                                                                                                    |                                                                                                    |                                                                                                    |                                                                                                    |                                                                                                    |
| blo Ruiz                            | teléfono * 915557788                                                                                                    | (el. 34916604300)                                                                                                    |                                                                                                    |                                                                                                    |                                                                                                    |
| lleres Ruiz                         | fax                                                                                                    | (ej. )                                                                                                    |                                                                                                    |                                                                                                    |                                                                                                    |
| st Street                           | móvil                                                                                                    | (ej.)                                                                                                    |                                                                                                    |                                                                                                    |                                                                                                    |
| 821 Madrid                          | lenguaje * Español 🗸                                                                                                    | 3                                                                                                    |                                                                                                    |                                                                                                    |                                                                                                    |
| ain 🗸                               | marca MADRID/DH                                                                                                    | L FREIGHT SPAIN S.L.                                                                                                    | ~                                                                                                    |                                                                                                    |                                                                                                    |
| oficina local, si su pais no esta e | en (Si su oficina de DHL Freig<br>conoce, dele vacio este ca                                                                                                    | ht no esta en la lista o no la<br>mpo.)                                                                                                    |                                                                                                    |                                                                                                    |                                                                                                    |
|                                     |                                                                                                    |                                                                                                    |                                                                                                    |                                                                                                    |                                                                                                    |
| ablo.ruiz@talleresruiz.com          |                                                                                                    |                                                                                                    |                                                                                                    |                                                                                                    |                                                                                                    |
|                                     | ]                                                                                                    |                                                                                                    |                                                                                                    |                                                                                                    |                                                                                                    |
| onteniendo al menos una             |                                                                                                    |                                                                                                    |                                                                                                    |                                                                                                    |                                                                                                    |
| a y un número)                      | 1                                                                                                    |                                                                                                    |                                                                                                    |                                                                                                    |                                                                                                    |
|                                     |                                                                                                    |                                                                                                    |                                                                                                    |                                                                                                    |                                                                                                    |
|                                     |                                                                                                    |                                                                                                    |                                                                                                    |                                                                                                    |                                                                                                    |
| ouardar borrar                      |                                                                                                    |                                                                                                    |                                                                                                    |                                                                                                    |                                                                                                    |
|                                     |                                                                                                    |                                                                                                    |                                                                                                    |                                                                                                    |                                                                                                    |
|                                     | ) Sra. ③ Sr.<br>blo Ruiz<br>st Street<br>st Street<br>an<br>oficina local, si su pais no esta i<br>tablo.ruiz@talleresruiz.com<br>onteniendo al menos una<br>a y un número) | ara propositos internos.<br>) Sra. ● Sr.<br>blo Ruiz teléfono * 915557788<br>leres Ruiz fax<br>st Street móvil enguaje * Español ♥<br>an ♥ marca MADRIDOH<br>(Si su oficina local, si su pais no esta en<br>oficina local, si su pais no esta en<br>(Si su oficina de DHL Freig<br>conoce, deje vacio este car<br>anteniendo al menos una<br>a y un número) | yara propositos internos.<br>) Sra. ● Sr.<br>ble Ruiz teléfono * 915557788 (ej. 34916604300)<br>leres Ruiz fax (ej. )<br>st Street móvil (ej. )<br>821 Madrid lenguaje * Español ♥<br>pain ♥ marca MADRD/DHL FREIGHT SPAN S L.<br>o oficina local, si su pais no esta en (Si su oficina de DHL Freight no esta en la lista o no la<br>conoce, deje vacio este campo.)<br>rablo.ruiz@talleresruiz.com<br> | Ara propositos internos.<br>) Sra. ● Sr.<br>ble Ruiz teléfono * 915557788 (ej. 34916604300)<br>leres Ruiz fax (ej. )<br>st Street móvil (ej. )<br>821 Madrid lenguaje * Español ▼<br>pain ▼ marca MADRD/DHL FREIGHT SPAIN S L. ▼<br>o oficina local, si su pais no esta en<br>(Si su oficina de DHL Freight no esta en la lista o no la<br>conoce, deje vacio este campo.)<br>rablo.ruiz@talleresruiz.com<br> | para propositos internos.         ) Sra.       Sr.         ble Ruiz       teléfono *       915557788       (ej. 34916604300)         Ieres Ruiz       fax       (ej. )         st Street       móvil       (ej. )         821       Madrid       lenguaje *       Español ▼         pain       ▼       marca       MADRD/DHL FREKHT SPAN S L.       ▼         o oficina local, si su pais no esta en<br>o oficina do cal, si su pais no esta en<br>o oficina de DHL Freight no esta en la lista o no la<br>conoce, deje vacio este campo.)       rablo.ruiz@talleresruiz.com         anteniendo al menos una<br>a y un número)       marca       Madrid       Marca |

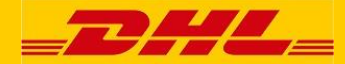

Desde esta pantalla, usted podrá cambiar los datos personales y su contraseña cuando lo necesite. Todos los campos con asterisco (\*) son campos obligatorios. Tendrá que repetir la nueva contraseña dos veces para verificar si hay errores. Los cambios serán efectivos después de pulsar el botón "guardar".

Tenga en cuenta que si pulsa el botón "delete" sólo cancelará las entradas del formulario de la pantalla, pero no del sistema de DHL. Sólo depués de presionar el botón "guardar" se hará efectivo en el sistema.

#### Contacto

Esperamos que esté satisfecho y disfrute trabajando con Active Tracing. Si tiene alguna duda, por favor contacte con su comercial.

BPM Iberia. DHL Freight Spain